## Comment réserver un document du CDI ?

*Voici les différentes étapes à suivre afin de pouvoir emprunter des documents du CDI.* 

- Sur Internet, allez sur le site ECLAT du Collège du Parc :

- en tapant « ECLAT collège du parc » dans un moteur de recherche
- en allant directement à l'adresse suivante : https://clg-parc-bletterans.eclat-bfc.fr/

## - Cliquez sur « Se connecter » :

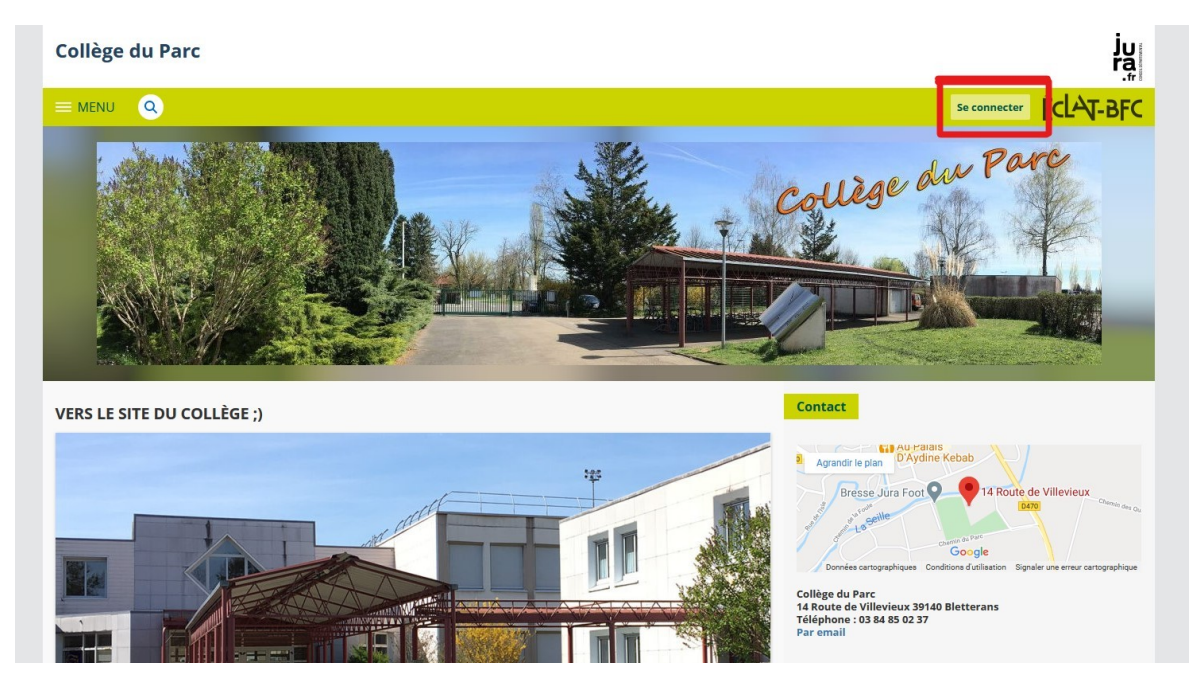

- Renseignez vos identifiants.
- Une fois connecté, cliquez sur l'onglet « SCOLARITÉ » puis « ESIDOC ».

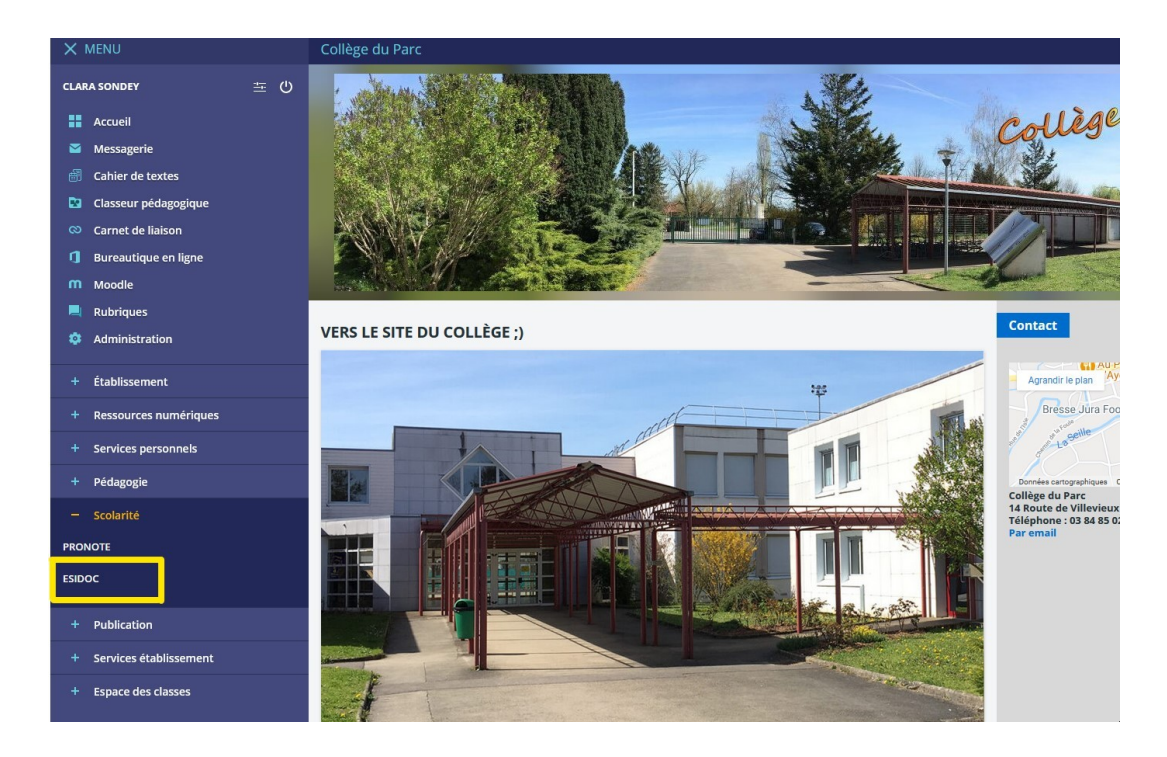

- Vous voilà sur le site du CDI ! Vous pouvez accéder à tout le catalogue de documents du CDI.

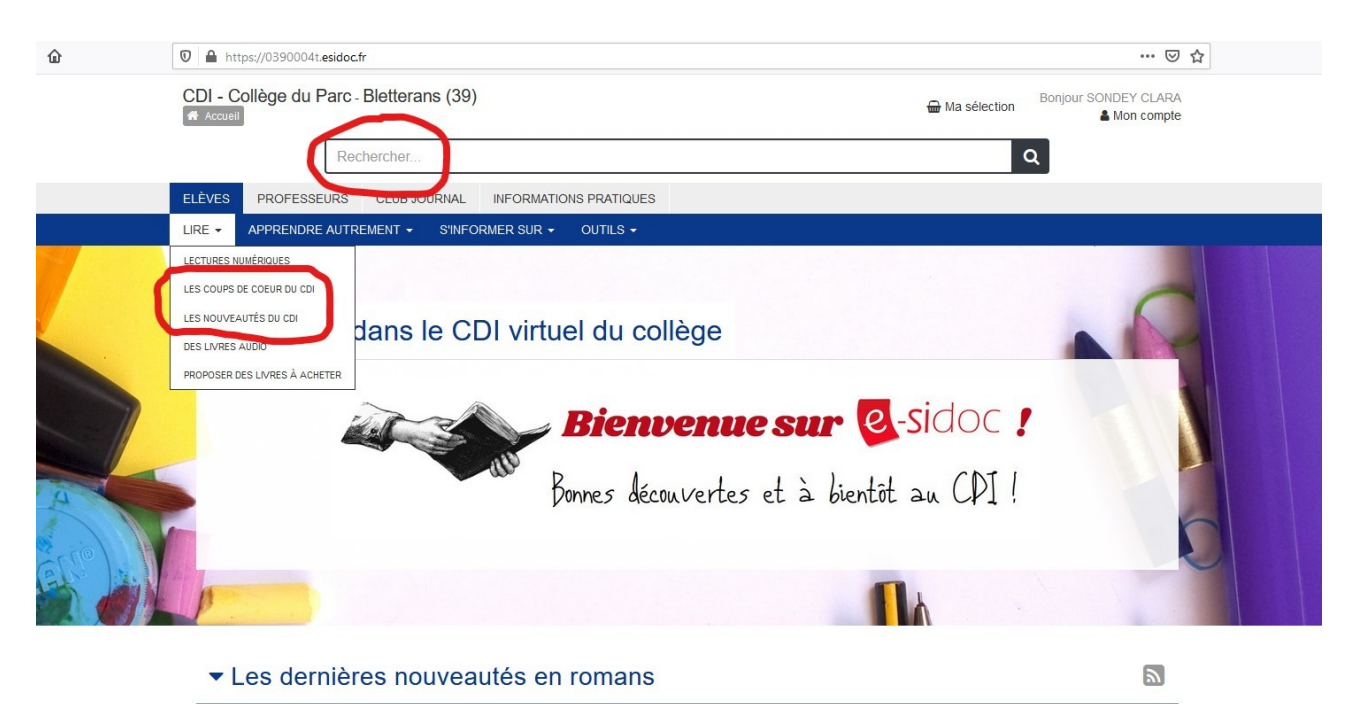

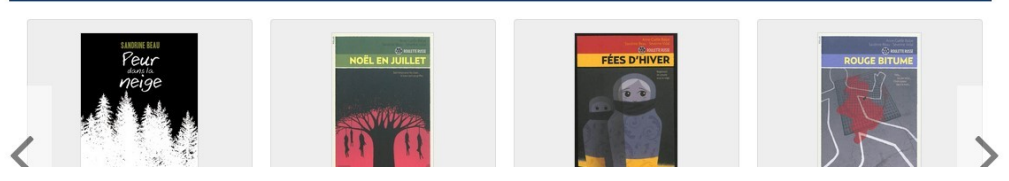

• Vous pouvez faire une **recherche par mots-clés** en vous laissant guider par les différents critères proposés.

| Accueil                                                                                                    | (policiero, turnuoridaeo)  |                                                                                                    | Hand Sele                                                                                                    | ction & Mon compl                                                        |
|----------------------------------------------------------------------------------------------------|----------------------------|----------------------------------------------------------------------------------------------------|----------------------------------------------------------------------------------------------------|--------------------------------------------------------------------------|
| Animalier (56)                                                                                                    | Autobiographie (27)        | Aventure (160)                                                                                                    | Fait de société (38)                                                                                               | Fantastique (297)                                                        |
| Heroic fantasy (15)                                                                                                    | Historique (99)            | Horreur (17)                                                                                                    | Humour (133)                                                                                                    | Légende (9)                                                              |
| Merveilleux (14)                                                                                                    | Policier (104)             | Science-fiction (133)                                                                                                    | Sentimental (100)                                                                                                  | Sport (13)                                                               |
| finer la recherche par 🛛 👻                                                                                                    | ■ Résultat de recherche    |                                                                                                    |                                                                                                    |                                                                          |
| ictions - Documentaires 🔹                                                                                                    | 2587 résultats trouvés Cla | sser par : Date décroissante 👻                                                                                                    |                                                                                                    |                                                                          |
| Documentaire (1)<br>ype de document  Livres (2587)<br>uteurs  Collectif (33)<br>Sobral, Patrick (28)<br>Lyfoung, Patricia (24)<br>Saint Mars, Dominique de (19)<br>Olma, Yoshitoki (18)<br>Plus | REVEN<br>REVEN<br>F. TOTES | A quoi rêvent les éto<br>Manon Fargetton<br>Publié en septembre 2020 pa<br>Titouan reste cioîtré dans sa<br>mort de son mari, Gabrielle et | <b>biles</b><br>ar Gallimard jeunesse<br>chambre, Alix ne pense qu'au théât<br>st incapable de s'engager de peur d | 1/250<br>re, Luce est inconsolable depuis<br>de perdre sa liberté tandis |
| ates de publication -                                                                                                    |                            | -                                                                                                    |                                                                                                    |                                                                          |
| 2020 (26)<br>2019 (108)<br>2018 (151)<br>2017 (148)                                                                                                    | LIVRE - ROMAN              |                                                                                                    |                                                                                                    | Ajouter à la sélection                                                   |
|                                                                                                    |                            |                                                                                                    |                                                                                                    |                                                                          |
| 2016 (146) O Plus                                                                                                    | Evense Binos-Press         | Derrière toi, tome 1                                                                                                    | : La malédiction des 33                                                                                            | 2/258                                                                    |

• Vous pouvez aussi chercher directement dans les nouveautés ou les coups de cœur du CDI.

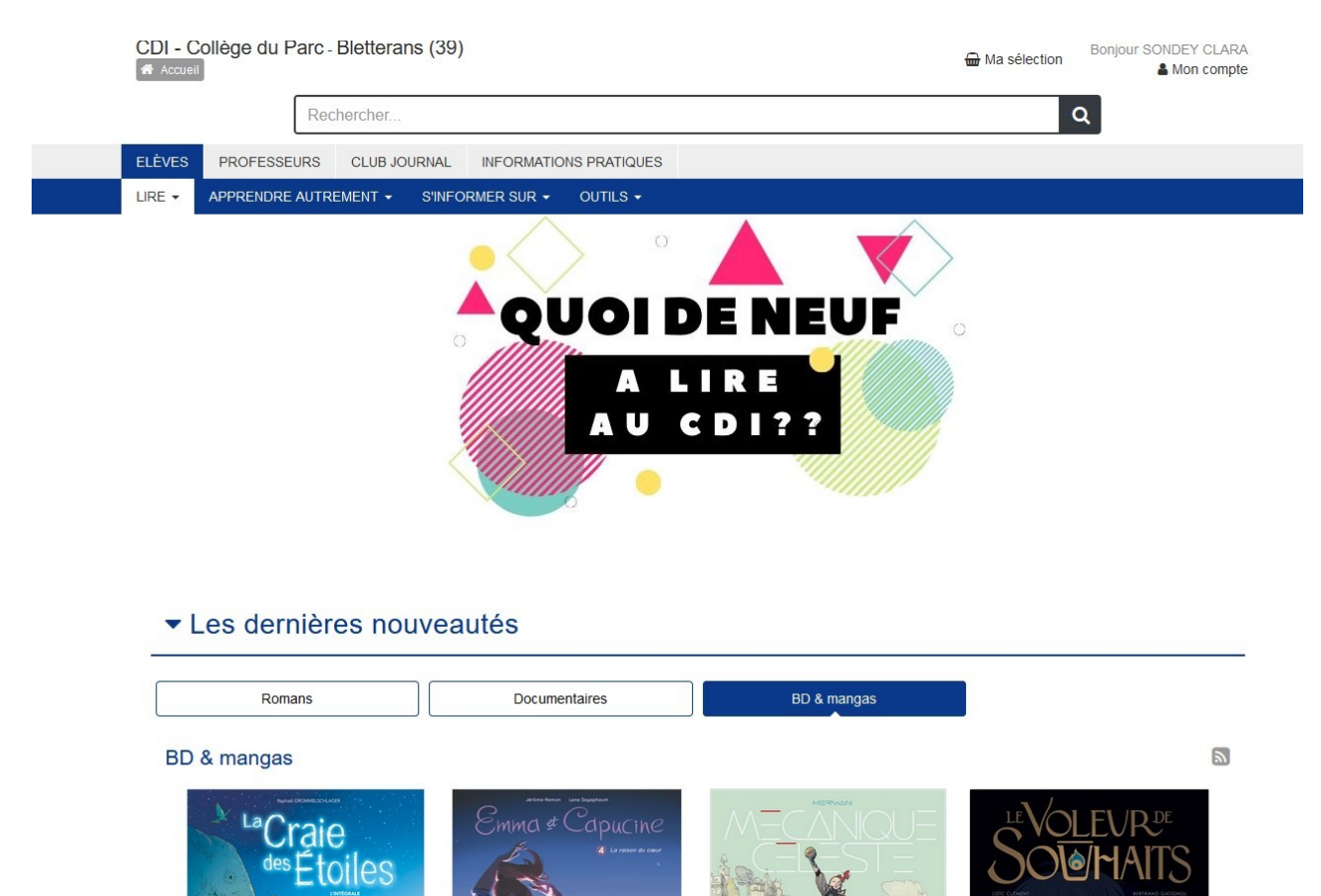

- Une fois votre document choisi, cliquez sur la notice du document, puis cliquez sur **«Localiser le document»** puis **« Réserver ce document ».** 

| Dei              | phine Bertholon              | Celle qui                                                                                            | marche la                                                                                                    | nuit                                                                       |                                                                                |                                | (                                                                      |
|------------------|------------------------------|----------------------------------------------------------------------------------------------------|----------------------------------------------------------------------------------------------------|----------------------------------------------------------------------------|--------------------------------------------------------------------------------|--------------------------------|------------------------------------------------------------------------|
|                  |                              | Delphine Bertholon<br>Publié en janvier 2019                                                         | Delphine Bertholon<br>Publié en janvier 2019 par Albin Michel                                                 |                                                                            |                                                                                |                                |                                                                        |
| CELLE            | W MARCHE LA N                | Malo, 15 ans, quitte à<br>Dans la Maison des P<br>soeur, se réveille en h<br>une vieille cassette au | regret sa vie parisienn<br>ins, il se retrouve enva<br>iurlant et s'est liée d'an<br>idio, vestige d'un passé | e pour s'install<br>hi par un profo<br>nitié à une jeun<br>è qui semble re | er avec sa famill<br>nd sentiment d'a<br>e fille qu'elle est<br>faire surface. | e dans<br>ingoisse<br>la seule | e sud de la France.<br>9. Jeanne, sa petite<br>9 à voir. Malo découvre |
| 1                | State -                      | <ul> <li>Avis des lecteurs</li> </ul>                                                                |                                                                                                    |                                                                            |                                                                                |                                |                                                                        |
| Albin Michel     | -                            | Ð                                                                                                    | Aucun avis su<br>Proposez                                                                                     | r ce document.<br>z le vôtre !                                             |                                                                                |                                | ✿ Ajouter un avis                                                      |
| LIVF             | RE - ROMAN                   |                                                                                                    |                                                                                                    |                                                                            |                                                                                |                                |                                                                        |
| 4 <sup>e</sup> d | e couverture                 | Notes complément                                                                                     | ntaires                                                                                                    |                                                                            |                                                                                |                                |                                                                        |
| Feuillete        | er les 1 <sup>ères</sup> pag | es                                                                                                   |                                                                                                    |                                                                            |                                                                                |                                |                                                                        |
|                  |                              | Celle qui marche la nuit<br>1 exemplaire                                                             | $\otimes$                                                                                                    |                                                                            |                                                                                |                                |                                                                        |
|                  | Cote                         | Emplacement                                                                                          | Statut                                                                                                    |                                                                            |                                                                                |                                |                                                                        |
|                  | RBER                         | CDI                                                                                                  | Disponible                                                                                                    |                                                                            |                                                                                |                                |                                                                        |
|                  |                              |                                                                                                    |                                                                                                    |                                                                            |                                                                                |                                |                                                                        |
| G:2              |                              |                                                                                                    |                                                                                                    |                                                                            |                                                                                |                                |                                                                        |

- En cliquant sur « Mon compte » vous pourrez retrouver les informations de votre compte lecteur : vos emprunts, vos prêts en retard, vos réservations, vos avis lecteurs postés.

| CDI - Collège du F<br>Accueil | <sup>o</sup> arc - Bletterans (3 | 9)                    |                           |                | 🖶 Ma sélection | Bonjour SONDEY CLARA      |
|-------------------------------|----------------------------------|-----------------------|---------------------------|----------------|----------------|---------------------------|
| Mon compte                    |                                  |                       |                           |                |                |                           |
| Mes prêts et ré<br>2          | eservations                      | Mes sélection<br>O    | IS                        | Mes recherches |                | Mes avis<br>O             |
| Mes prêts en cours<br>0       | Mes prêts en retard<br>0         | Mes réservations<br>2 | Historique des prêts<br>0 |                |                |                           |
| Réservé le Titre              |                                  |                       |                           |                |                | Statut                    |
| 05-11-2020 ReLI               | FE, tome 12                      |                       |                           |                |                | En cours de<br>traitement |
| 05-11-2020 Celle              | e qui marche la nuit             |                       |                           |                |                | En cours de<br>traitement |

- Dès que le document réservé sera disponible, votre réservation vous sera apportée directement dans votre classe !

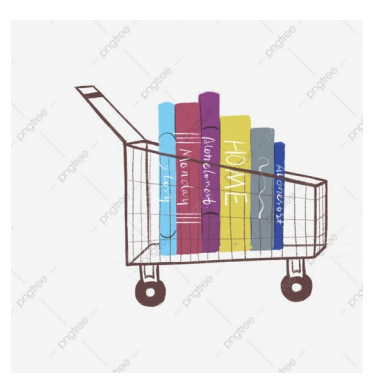

Mme Sondey – Collège du Parc de Bletterans